## Formulardruck

Diese Funktion entspricht der Personenliste, mit dem einzigen Unterschied, dass hier nicht Listen (mehrere Personen untereinander auf einer Seite) sondern Formulare (jeweils eine Seite für eine Person) gedruckt werden sollen. Ein Beispiel für ein Formular ist bereits in PC CADDIE enthalten. Öffnen Sie hierzu einfach über **Personen/Formulardruck** das nächste Fenster und wählen im Layout die Vorlage **Personen-Stammdaten** aus:

| Personen-Formulare              |             |                     | ? ×          |
|---------------------------------|-------------|---------------------|--------------|
| <u>L</u> ayout                  |             |                     | 🔒 Drucken F8 |
| Name, Vorname, Adresse          | ^           | Editieren           |              |
| Name, Vorname, Adresse P&G      |             |                     |              |
| Name, Vorname, Adresse, Mail    |             |                     |              |
| Name, Vorname, Adresse, Telefo  | ~           |                     |              |
| Personengruppe                  |             |                     |              |
| Alle Mitglieder                 | -           | Defi <u>n</u> ieren |              |
| <u>R</u> eihenfolge             |             | Von-Bis             |              |
| Alphabet (Namen)                | -           | Bearbe <u>i</u> ten | Vermerken    |
|                                 |             |                     |              |
|                                 |             |                     |              |
|                                 |             |                     |              |
| MIT und OHNE Einzugsermächtig   | gung 👻      | Definieren          |              |
| Familien <u>z</u> usammenfassen | Extra Ansch | nreiben zusätzl 🔻   | 📑 Ende       |
|                                 |             |                     |              |

Über den Button **Drucken** erhalten Sie anschließend für die ausgewählte Personengruppe jeweils ein übersichtliches Personen-Stammdaten Blatt:

| Personen-Stammdaten     |                                                                                                 |           |  |  |  |
|-------------------------|-------------------------------------------------------------------------------------------------|-----------|--|--|--|
| Name:                   | Schmedding                                                                                      |           |  |  |  |
| Vorname:<br>Heimatclub: | Benedikt                                                                                        |           |  |  |  |
| Geschlecht              | Firma, Ansprechpartner mä                                                                       | nnlich    |  |  |  |
| Altersklasse            | Erwachsen                                                                                       |           |  |  |  |
| Mitgliedschaft          | Firmenmitglied                                                                                  |           |  |  |  |
| Status                  |                                                                                                 |           |  |  |  |
| Unbenutzt               |                                                                                                 |           |  |  |  |
| Geburtsdatum:           | Eintritt: 01.01.07                                                                              | Austritt: |  |  |  |
| Spielvorgabe: -         | Stammvorgabe:                                                                                   |           |  |  |  |
| 1. Adresse:             | Hertensteinstrasse 122<br>CH 6353 Hertenstein<br>Telefon: +41-41/3927080<br>FAX: +41-41/3927089 |           |  |  |  |
|                         |                                                                                                 |           |  |  |  |

TIPP Sie können ebenso direkt aus der Personenmaske über den Button **Drucken** die Personen-Stammdaten drucken.

Möchten Sie noch zusätzlich ein Personenfoto in Ihr Formular integrieren, damit Sie Ihre Mitglieder schnell identifizieren können? Informationen hierüber finden Sie über diesen Link: Formulardruck mit Personenbildern

## Neue Formulare anlegen

Sie können sich auch eigene Formulare in PC CADDIE anlegen. Dazu richten Sie bitte über **Personen/Formulardruck** ein neues Formular-Layout ein.

Öffnen Sie hierzu über den Button **Editieren** ein Editorfenster:

| Personen-Formulare                |                 |                     | ? ×            |
|-----------------------------------|-----------------|---------------------|----------------|
| <u>L</u> ayout                    | _               |                     | 🔓 Drucken 🛛 F8 |
| *** Spezial *** (Kasse, Bon)      | ^ <u>E</u>      | ditieren            |                |
| Abwesesenheit GV                  |                 |                     |                |
| Adresse, Geschlecht, Geburtsta    |                 |                     |                |
| Adressen                          | ¥               |                     |                |
| Personengruppe                    |                 |                     |                |
| *** Spezial ***                   | <b>▼</b> D      | )efi <u>n</u> ieren |                |
| <u>R</u> eihenfolge               |                 | <u>V</u> on-Bis     |                |
| Alphabet (Namen)                  | ▼ B             | earbe <u>i</u> ten  | Vermerken      |
|                                   |                 |                     |                |
|                                   |                 |                     |                |
|                                   |                 |                     |                |
|                                   |                 |                     |                |
| MIT und OHNE Einzugsermächtig     | gung 🔹 D        | efinieren           |                |
| ✓ Familien <u>z</u> usammenfassen | Extra Anschreit | ben zusätzl 💌       | Ende           |
|                                   |                 |                     |                |

Über den Button **neues Format definieren** erhalten Sie ein neues Editorfenster, in welches Sie dann noch unter **Format-Typ** die "Formular" auswählen.

| Format-Edito                                                                                                    | r                 |                                                                                                    |                  |                         |                   | -               | _ ×    |
|----------------------------------------------------------------------------------------------------|-------------------|----------------------------------------------------------------------------------------------------|------------------|-------------------------|-------------------|-----------------|--------|
| Name:                                                                                                    | Name, Vorname,    | Adresse                                                                                                    |                  | eues Format definieren  |                   | Felder          | F2     |
| Format-Typ                                                                                                    | Formular 2        | Zeile                                                                                                    | n: Titel         | Adresse <datum></datum> | inin N Tab        | Befehle         |        |
| <pre><kopfing< pre=""></kopfing<></pre>                                                                                                    | Liste<br>Formular |                                                                                                    | ••••40••••;••••§ | 50····¦····60····¦··    | ···70····; ····80 | A Schrift       | FG     |
| <z>   <nachm< td=""><td>AME, VORNAME</td><td>&gt; <stras< td=""><td>SE</td><td>&gt; <plz>&lt;0</plz></td><td>RT</td><td><b>a</b> Grafik</td><td>F7</td></stras<></td></nachm<></z> | AME, VORNAME      | >  <stras< td=""><td>SE</td><td>&gt; <plz>&lt;0</plz></td><td>RT</td><td><b>a</b> Grafik</td><td>F7</td></stras<> | SE               | >  <plz>&lt;0</plz>     | RT                | <b>a</b> Grafik | F7     |
|                                                                                                    |                   |                                                                                                    |                  |                         |                   | Elli Formaticoe | ich    |
|                                                                                                    |                   |                                                                                                    |                  |                         |                   | Format lös      | che co |
|                                                                                                    |                   |                                                                                                    |                  |                         |                   | Datei           | F9     |
|                                                                                                    |                   |                                                                                                    |                  |                         |                   | Ed Dates        | 15     |
|                                                                                                    |                   |                                                                                                    |                  |                         |                   | E Test          | F8     |
|                                                                                                    |                   |                                                                                                    |                  |                         |                   |                 |        |
|                                                                                                    |                   |                                                                                                    |                  |                         |                   |                 |        |
|                                                                                                    |                   |                                                                                                    |                  |                         |                   |                 |        |
|                                                                                                    |                   |                                                                                                    |                  |                         | ~                 | Ende            |        |
| <                                                                                                    |                   |                                                                                                    |                  |                         | >                 | L-y Fune        |        |

Anschließend müssen Sie nur noch die gewünschten Felder für die neuen Formulardrucke auswählen und speichern:

| Format-Editor                                                    |                                                  | _                                                 | ×                    | Felder                                                                                                    |                     |
|------------------------------------------------------------------|--------------------------------------------------|---------------------------------------------------|----------------------|----------------------------------------------------------------------------------------------------|---------------------|
| Name: Vorname, Adresse 💌 🕺 Neue                                  | es Format definieren                             | <> <u>F</u> elder                                 | F2                   | Sortieren F4                                                                                                    | <b>√</b> <u>о</u> к |
| Format-Typ     Formular     Zellen:     Titel      1010101010101 | Adresse <datum> 1/0 (0)   Linie &gt; Iab</datum> | + Befehle<br>A Sghrift<br>Grafik<br>Format sgelch | F6<br>F7<br>F5<br>F9 | (Zeilen-Nummer*) <sukz>     (Suchkennzeichen*)       <m_nr>     (Mitglieds-Nummer)       <titel>     (Titel)       <name_publik>     (Name zur Veröffentlichung)       <nake_publik>     (Name zur Veröffentlichung)       <nake_ohne_titel>     (Nach- + Vorname ohne Titel*)       <titel_vorname>     (Titel-Vorname*)       <vorname>     (Vorname)       <name>     (Nachname)       <name>     (Vorname)       <name>     (Vorname)       <amavorn>     (Vorname der S. Familienmitglieds*)       <famnorn.x>     (Nachame des x. Familienmitglieds*)       <famnach.x%< td="">     (Nachame des x. Familienmitglieds*)       <famnach.xfr>     (Vorname ab x. Familienmitglieds*)       <famnach.xfr>     (Nachame ab x. Familienmitglied*)       <famnach.xfr>     (Nachame ab x. Familienmitglied*)       <famnach.xfr>     (Nachame ab x. Familienmitglied*)</famnach.xfr></famnach.xfr></famnach.xfr></famnach.xfr></famnach.x%<></famnorn.x></amavorn></name></name></name></vorname></titel_vorname></nake_ohne_titel></nake_publik></name_publik></titel></m_nr></sukz> | X Abbruch           |

Über den Button **Drucken** erhalten Sie dann das neu angelegte Formular.